## 24. Anrufplaner (Videokonferenz-Modul)

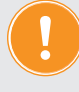

Um das Videokonferenz-Modul nutzen zu können, legen Sie zuerst ein Videokonferenz-Profil in den Einstellungen an (siehe ↗ Kapitel "2.3.2 Videokonferenz/Webinare einrichten (Anrufplaner)").

 Klicken Sie im Hauptmenü auf den Menüpunkt "Anrufplaner" Der Dialog "Anrufplaner" öffnet sich:

| 📞 Anrufplaner 🗙 |                                         |                   |                                 |                                |         |          |  |  |
|-----------------|-----------------------------------------|-------------------|---------------------------------|--------------------------------|---------|----------|--|--|
| Übersich        | nt                                      |                   |                                 |                                |         |          |  |  |
| Begriff         |                                         | vergangene Anrufe | Organisator tippen um zu suchen | rganisator tippen um zu suchen |         |          |  |  |
| Datum           | von TT.MM.JJJJ HH:mm 👫 bis TT.MM.JJJJ H | IH:mm             | Тур - 🗸                         | Kategorie -                    | ~       | anzeigen |  |  |
| Titel           | Туј                                     | Kategorie         | Teilnehmer                      | Datum Organ                    | hisator | Aktion   |  |  |
|                 |                                         | keine Einträ      | ige gefunden                    |                                |         |          |  |  |
|                 |                                         |                   |                                 |                                |         |          |  |  |
|                 |                                         |                   |                                 |                                |         |          |  |  |
|                 |                                         |                   |                                 |                                |         |          |  |  |
|                 |                                         |                   |                                 |                                |         |          |  |  |
|                 |                                         |                   |                                 |                                |         |          |  |  |
|                 |                                         |                   |                                 |                                |         |          |  |  |
|                 |                                         |                   |                                 |                                |         |          |  |  |
|                 |                                         |                   |                                 |                                |         |          |  |  |
| Webinar p       | olanen Gruppenanruf planen              |                   |                                 |                                |         |          |  |  |

2. Sofern vorhanden, werden Ihnen in diesem Dialog bereits stattgefundenen oder geplante Videokonferenzen (Webinare/Gruppenanrufe) aufgelistet. Sie können diese entsprechend der Optionen filtern.

Anfangs sind hier noch keine Eintragungen aufgelistet.

 Sie haben die Möglichkeit, zwischen zwei Arten von Videokonferenzen zu wählen: Webinar (für Schulungen etc. im Präsentationsmodus) Gruppenanruf (z.B. für Videotelefonie mit Ihrer Beleg- oder Kundschaft)

## 24.1 Webinare anlegen

1. Um ein *Webinar* anzulegen, klicken Sie auf die Schaltfläche "Webinar planen". Der Dialog zur Planung Ihres Webinars erscheint:

| 📞 Anrufplaner                                                                                                    |   |                           |                                                                                                    |  | × |
|----------------------------------------------------------------------------------------------------|---|---------------------------|----------------------------------------------------------------------------------------------------|--|---|
| Webinar planen                                                                                                    |   |                           |                                                                                                    |  |   |
| Titel      Webinar Videokonferenz-Modul (Anrufplaner)      öffentliche Beschreibung      Erfahren Sie in diesem Webinar, wie Sie das Videokonferenz-Modul optimal und effizient mit Ihrem Team oder<br>Ihrer Kundschaft nutzen können. |   |                           | Telinehmer  Image: State State |  |   |
| Organisator<br>Beatrix Metzner (GreenGroup Hausverwaltung)                                                                                                    | 7 | Datum<br>21.08.2023 17:05 | 11<br>31                                                                                                    |  |   |
| Kategorie                                                                                                    |   | Kalender                  |                                                                                                    |  |   |
| Allgemein                                                                                                    | ~ | System                    | ~                                                                                                    |  |   |
| abbrechen speichern                                                                                                    |   |                           |                                                                                                    |  |   |

Klicken Sie in die Textfelder und tragen Sie die jeweiligen Informationen zum *Webinar* ein.

Tragen Sie in den Datumsfeldern das geplante Datum für Ihr *Webinar* ein. Beachten Sie, dass das Datum in der Zukunft liegen muss.

Tipp: Tragen Sie in Datumsfeldern mit Ihrer Tastatur den Buchstaben "h" ein, erscheint automatisch das aktuelle Datum mit der aktuellen Uhrzeit.

- Auf der rechten Seite des Dialogs wählen Sie aus der Aufklappliste die (zugeordneten) Teilnehmer aus, indem Sie diese jeweils anklicken.
   Beachten Sie, dass Sie den Organisator nicht als Teilnehmer hinzufügen können.
   Entfernen Sie diese wieder, indem Sie auf das Kreuzchen im Teilnehmer-Feld klicken.
   Wählen Sie aus, ob Sie die Teilnehmer per E-Mail benachrichtigen wollen, indem Sie das Häkchen in der Checkbox "Teilnehmer via E-Mail benachrichtigen" anklicken.
   Wählen Sie diese Option ab, indem Sie erneut in die Checkbox klicken und so das Häkchen entfernen.
- 3. Speichern Sie Ihre Angaben, indem Sie in der Fußleiste auf die Schaltfläche "Speichern" klicken oder verwerfen Sie die Eingaben, indem Sie auf die Schaltfläche "abbrechen" klicken.

| 💪 Anruf        | planer                    |                         |           |                       |                  |                                              | ×             |
|----------------|---------------------------|-------------------------|-----------|-----------------------|------------------|----------------------------------------------|---------------|
| Übersich       | t                         |                         |           |                       |                  |                                              |               |
| Begriff        |                           | vergangene A            | nrufe 🗌   | Organisator tippen um | zu suchen        |                                              | teilnehmend 🗹 |
| Datum          | von TT.MM.JJJJ HH:mm      | 11 bis TT.MM.JJJJ HH:mm |           | Тур -                 | ✓ Kategorie      | - ~                                          | anzeigen      |
| Titel          |                           | Тур                     | Kategorie | Teilnehmer            | Datum            | Organisator                                  | Aktion        |
| test2<br>test2 |                           | Webinar                 | Allgemein | 1                     | 28.11.2023 16:28 | Max Muster<br>(GreenGroup<br>Hausverwaltung) | S Q 🖉 🗙       |
| test<br>test   |                           | Webinar                 | Allgemein | 2                     | 28.11.2023 17:00 | Max Muster<br>(GreenGroup<br>Hausverwaltung) | S Q 💉 🗙       |
|                |                           |                         |           |                       |                  |                                              |               |
|                |                           |                         |           |                       |                  |                                              |               |
|                |                           |                         |           |                       |                  |                                              |               |
|                |                           |                         |           |                       |                  |                                              |               |
|                | 2                         |                         |           |                       |                  |                                              |               |
|                |                           |                         |           |                       |                  |                                              |               |
| Webinar p      | lanen Gruppenanruf planer | n                       |           |                       |                  |                                              |               |

Nach dem Speichern wird das angelegte Webinar in der Übersichtsliste aufgeführt:

Ihnen stehen in der Spalte "Aktion" für das *Webinar* folgende Möglichkeiten zur Verfügung:

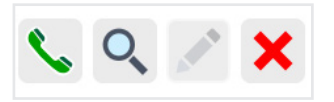

| Klicken Sie darauf, um einer zeitnah oder aktuell stattfindenden |
|------------------------------------------------------------------|
| Videokonferenz beizutreten.                                      |
| Klicken Sie darauf, um die Informationen über die Video-         |
| konferenz abzurufen. Klicken Sie auf die Schaltfläche "zurück",  |
| um zur Ansicht zurückzukehren.                                   |
| Klicken Sie auf die Schaltfläche, um ein geplantes Webinar zu    |
| bearbeiten.                                                      |
| Hinweis: Diese Schaltfläche wird inaktiv, wenn eine Videokon-    |
| ferenz stattfindet oder stattgefunden hat.                       |
| Klicken Sie auf die Schaltfläche, um einen Eintrag zu entfernen  |
| (z.B. falls die Videokonferenz nicht stattfinden konnte).        |
|                                                                  |

## 24.2 Gruppenanrufe anlegen

1. Um einen *Gruppenanruf* anzulegen, klicken Sie auf die Schaltfläche "Gruppenanruf planen".

| 📞 Anrufplaner                                                                                                    | ×                                                                                                    |
|----------------------------------------------------------------------------------------------------|----------------------------------------------------------------------------------------------------|
| Gruppenanruf planen                                                                                                    |                                                                                                    |
| Titel      geplanter Gruppenanruf für die Videokonferenz      öffentliche Beschreibung      In diesem Gruppenanruf wollen wir die Vorgehensweise und Möglichkeiten eines Gruppenanrufs besprechen.      Organisator      Max Muster (GreenGroup Hausverwaltung)      Im      Kategorie      Kategorie      Algemein | Teilnehmer    Bite beachten Sie, dass für ein Gruppenanruf maximal 24 Teilnehmer ausgewählt werden können.      Commerzbank Halle × DKB Halle × GreenGroup Hausverwaltung × Hausmeister Sauber × Fischer, Maria & Ernst × Gartner, Andreas ×      Hausmeister Sauber × Fischer, Maria & Ernst × Gartner, Andreas ×      I Teilnehmer via E-Mail benachrichtigen |
| abkrachan caaicham                                                                                                    |                                                                                                    |

Der Dialog zur Planung Ihres Gruppenanrufs erscheint:

Klicken Sie in die Textfelder und tragen Sie die jeweiligen Informationen zum *Gruppen-anruf* ein.

Tragen Sie in den Datumsfeldern das geplante Datum für Ihren *Gruppenanruf* ein. Beachten Sie, dass das Datum in der Zukunft liegen muss.

- Tipp: Tragen Sie in Datumsfeldern mit Ihrer Tastatur den Buchstaben "h" ein, erscheint automatisch das aktuelle Datum mit der aktuellen Uhrzeit.
- Auf der rechten Seite des Dialogs wählen Sie aus der Aufklappliste die (zugeordneten) Teilnehmer aus, indem Sie diese jeweils anklicken.
   Beachten Sie, dass Sie den Organisator nicht als Teilnehmer hinzufügen können. Sie können für einen *Gruppenanruf* maximal 24 Teilnehmer hinzufügen.
   Entfernen Sie diese, indem Sie auf das Kreuzchen im Teilnehmer-Feld klicken.
   Wählen Sie aus, ob Sie die Teilnehmer per E-Mail benachrichtigen wollen, indem Sie das Häkchen in der Checkbox "Teilnehmer via E-Mail benachrichtigen" anklicken.
   Wählen Sie diese Option ab, indem Sie erneut in die Checkbox klicken und so das Häkchen entfernen.
- Speichern Sie Ihre Angaben, indem Sie in der Fußleiste auf die Schaltfläche "Speichern" klicken oder verwerfen Sie die Eingaben, indem Sie auf die Schaltfläche "abbrechen" klicken. Nach dem Speichern wird der angelegte *Gruppenanruf* in der Übersichtsliste aufgeführt:

| 📞 Anrufplaner                                                                                         |              |           |                       |                  |                                              | ×             |
|----------------------------------------------------------------------------------------------------|--------------|-----------|-----------------------|------------------|----------------------------------------------|---------------|
| Übersicht                                                                                             |              |           |                       |                  |                                              |               |
| Begriff                                                                                               | vergangene / | unrufe    | Organisator tippen um | zu suchen        | P                                            | teilnehmend 🔽 |
| Datum von TT.MM.JJJJ HH:mm 🛐 bis TT.MM.J                                                              | JJJ HH:mm    |           | Тур -                 | ✓ Kategorie      | - •                                          | anzeigen      |
| Titel                                                                                                 | Тур          | Kategorie | Teilnehmer            | Datum            | Organisator                                  | Aktion        |
| geplanter Gruppenanruf für die Videokonferenz<br>In diesem Gruppenanruf wollen wir die Vorgehensweise | Gruppenanruf | Allgemein | 6                     | 23.08.2023 12:20 | Max Muster<br>(GreenGroup<br>Hausverwaltung) | S. S. 🖊 🗙     |
| Webinar zum Testen der Videokonferenz<br>In diesem Webinar erfahren Sie, wie Sie das Videokonfe       | Webinar      | Allgemein | 3                     | 23.08.2023 11:10 | Max Muster<br>(GreenGroup<br>Hausverwaltung) | <b>S S</b>    |
|                                                                                                    |              |           |                       |                  |                                              |               |
|                                                                                                    |              |           |                       |                  |                                              |               |
|                                                                                                    |              |           |                       |                  |                                              |               |
|                                                                                                    |              |           |                       |                  |                                              |               |
| < 1 ») 2                                                                                              |              |           |                       |                  |                                              |               |
| Webinar planen Gruppenanruf planen                                                                    |              |           |                       |                  |                                              |               |

Ihnen stehen in der Spalte "Aktion" für den *Gruppenanruf* folgende Möglichkeiten zur Verfügung:

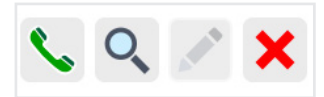

| "Anruf beitreten": | Klicken Sie darauf, um einer zeitnah oder aktuell stattfindenden |
|--------------------|------------------------------------------------------------------|
|                    | Videokonferenz beizutreten.                                      |
| "anzeigen":        | Klicken Sie darauf, um die Informationen über die Video-         |
|                    | konferenz abzurufen. Klicken Sie auf die Schaltfläche "zurück",  |
|                    | um zur Ansicht zurückzukehren.                                   |
| "bearbeiten":      | Klicken Sie auf die Schaltfläche, um einen geplanten Gruppen-    |
|                    | anruf zu bearbeiten.                                             |
|                    | Hinweis: Diese Schaltfläche wird inaktiv, wenn eine Videokon-    |
|                    | ferenz stattfindet oder stattgefunden hat.                       |
| "löschen":         | Klicken Sie auf die Schaltfläche, um einen Eintrag zu entfernen  |
|                    | (z.B. falls die Videokonferenz nicht stattfinden konnte).        |

## 24.3 Videokonferenz (Webinar/Gruppenanruf) durchführen

- (1) Um eine Videokonferenz zu starten, klicken Sie auf die Schaltfläche "Anruf beitreten".
- (2) Das Fenster für die Einstellungen der Videokonferenz öffnet sich:

| test   webinar   Immovave24 - Google Chrome                                                                                                    | 0 | × |  |  |  |
|----------------------------------------------------------------------------------------------------|---|---|--|--|--|
| ii conference.immoware24.de/de/events/event-assoincr/cal/3daee306-5995-4cdb-a3de-2b5d/b599047                                                                                                    |   |   |  |  |  |
| Buildon dia Valuo indean au la und gradual.      Carta Auri 19/2011 de Carta      Carta Auri 19/2011 de Carta      Salada dia Auri 19/2011 de Carta      Salada dia Auri 19/2011 de Carta      Carta Carta      Carta Carta      Carta Carta      Carta Carta      Carta Carta      Carta Carta      Carta Carta      Carta Carta      Carta Carta      Carta Carta      Carta      Carta <td></td> <td></td> |   |   |  |  |  |

Nehmen Sie hier. falls erforderlich, die Einstellungen für die Verwendung der Kamera, des Mikrofons und des Lautsprechers vor.

Sie können auswählen, ob Sie den Hintergrund unkenntlich machen wollen. Nachdem Sie alle Voreinstellungen vorgenommen haben, können Sie die Videokonferenz starten, indem Sie auf die Schaltfläche "Beitreten" klicken. Andernfalls können Sie die Sitzung auch verlassen. Die Videokonferenz startet:

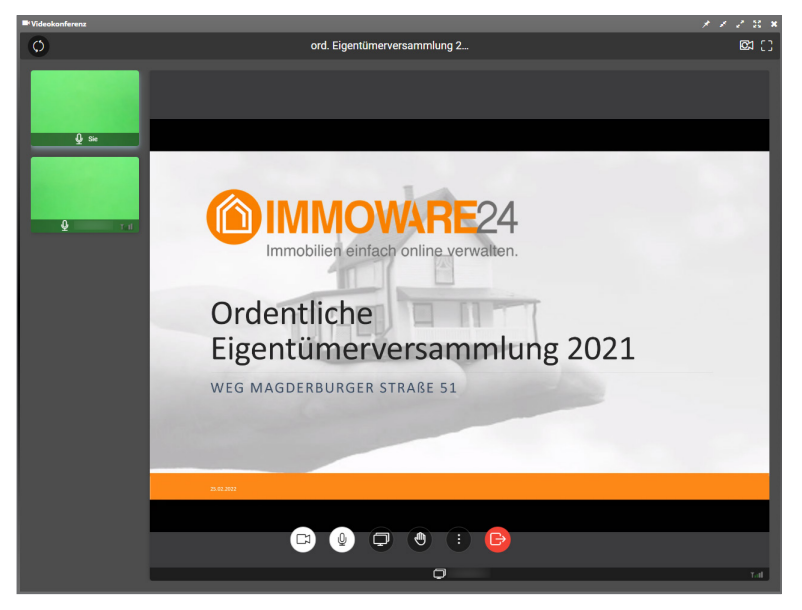

Erläuterung der Symbole im Videokonferenz-Modul:

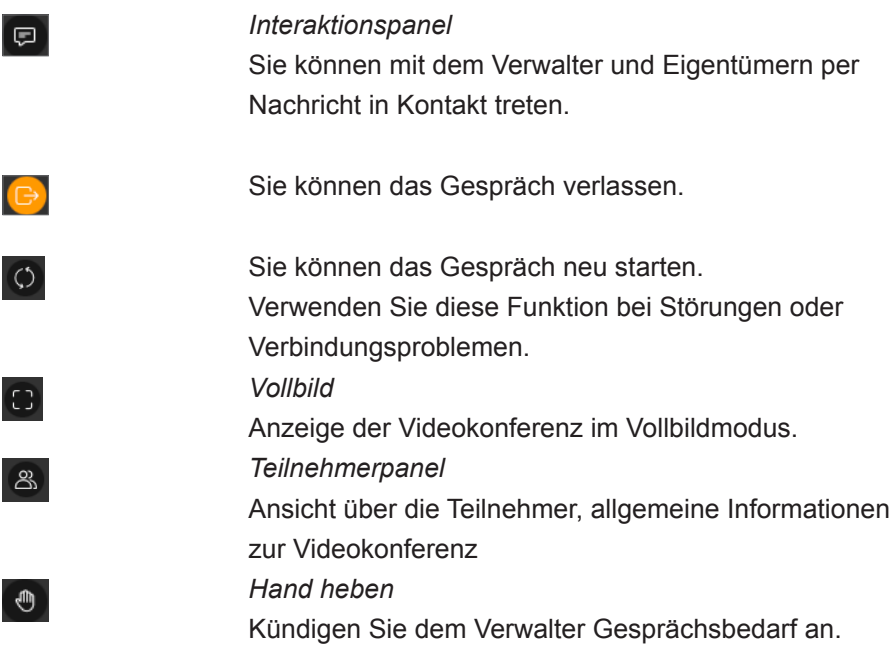